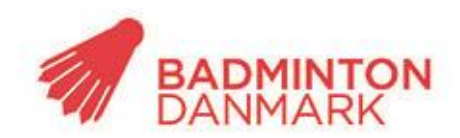

Idrættens Hus Brøndby Stadion 20 DK-2605 Brøndby Bank: 2217 8390133333 CVR: 1369 3315

## Sådan tæller du

- Start Badminton Danmarks APP, eller tryk på Livescore på badmintonPeople.dk
- Tryk på "livescore"
- Tryk på "tæl"
- Tryk på "holdturnering"
- Tryk på "Vælg række"
- Vælg fx Badminton Danmark og U13
- På en liste over holdkampe der er mulige at tælle, vælg den ønsket holdkamp, her vælger man den kamp man skal tælle.
- Det intuitive tælleinterface benyttes til at opdateres scoren løbende igennem kampen, således at andre brugere af APP'en eller BadmintonPeople kan følge scoren i en spændende kamp.
- Når kampen er slut "afslutter du kampen"
- Bemærk at systemet kun godtager en gyldig sætscore fx 21-19 (ikke 21-20) når du klikker videre til 2. eller 3. sæt.

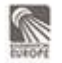